## 定時録画設定

 スマホのアプリで動体検知範囲を設定する対象カメラの右側にあるインフォ メーションマックをタッブし、「カメラ設定」→「デバイス情報」から、

該当カメラの IP アドレスを確認します。

| カメラ                                      | 編集 |
|------------------------------------------|----|
| カメラを追加します                                |    |
| <b>カメラ</b><br>オンライン<br>AAAA-384856-CVVJE | i  |

## **く**バック カメラ設定

| スケジュール        | 。録画 |     | >    |
|---------------|-----|-----|------|
| Audio設定       |     |     | >    |
| ビデオ設定         |     |     | >    |
| WIFI設定        |     |     | >    |
| SDカード設        | 定   |     | >    |
| 時間設定          |     |     | >    |
| Email設定       |     |     | >    |
| FTP設定         |     |     | >    |
| システム設定        | Ē   |     | >    |
| ディバイス情        | 靜報  |     | >    |
| ー<br>ー<br>カメラ | 画像  | ビデオ | アバウト |

| <b>く</b> バック ディバイ | ス情報                 |
|-------------------|---------------------|
| カメラ名              | IPCAM               |
| ネットワーク情報          | LAN                 |
| 現ユーザー数            | 0                   |
| ソフトウェアバージョン       | V6.1.1.5.1-20170707 |
| IPアドレス            | 192.168.3.215       |
| サブネットマスク          | 255.255.255.0       |
| ゲートウェイ            | 192.168.3.1         |
| DNS               | 192.168.3.1         |
|                   |                     |
|                   |                     |
|                   | ()     ビデオ   アバウト   |

2. LAN ケーブルでカメラお使いのパソコンでの IE ブラウザーを起動し、アドレス欄にカメラの IP アドレスをご入力してから、「PC View」をクッリクしてください。

|                                                         | Language: <u>Chinese</u> <u>English</u> |
|---------------------------------------------------------|-----------------------------------------|
| 🛞 IP CAMERA 🌘                                           |                                         |
| Welcome!Select what you want to do:                     |                                         |
| PC view<br>Mobile view<br>Seture cofference(first time) |                                         |
| Setup software(Linst Linte)                             |                                         |
|                                                         |                                         |

3. 「Settings」→「Advanced」→「Time Record」をクッリクしてから、右側に、 現在のカメラ録画時間帯設定が表示されます。メッシュ上で、カメラの録画時 間帯を選定し、一つの構成格子ずつ半時間を表示します。選定される録画時間 帯はグリーンとなり、デフォルトで、24 時間の常時録画となります。

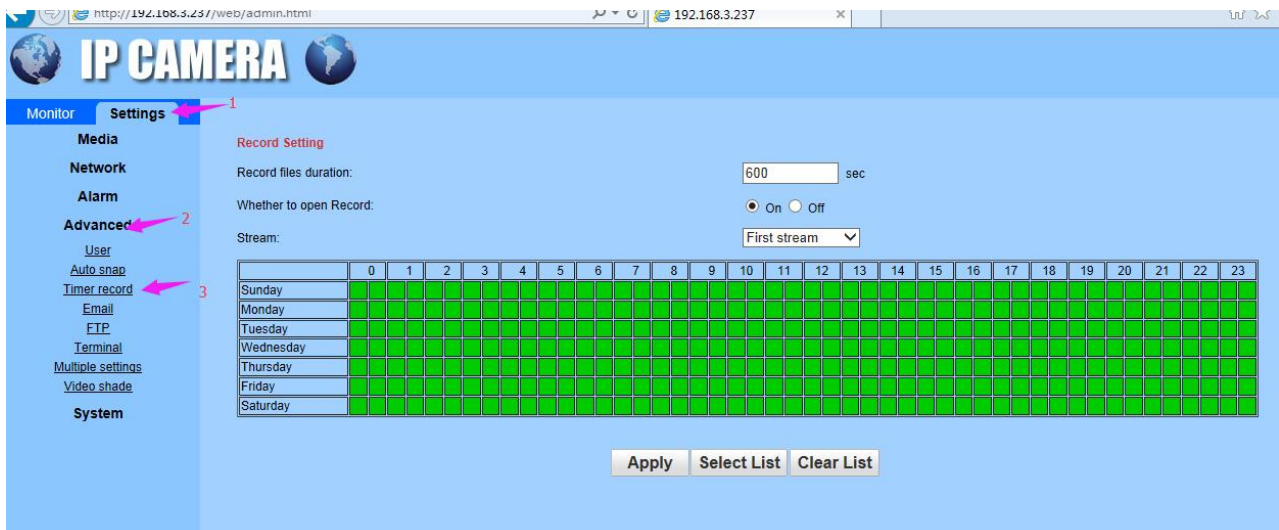

**4**. 録画時間帯を改めて、設定するには、まず、以下の画面の「Clear List」をクリックしてください。

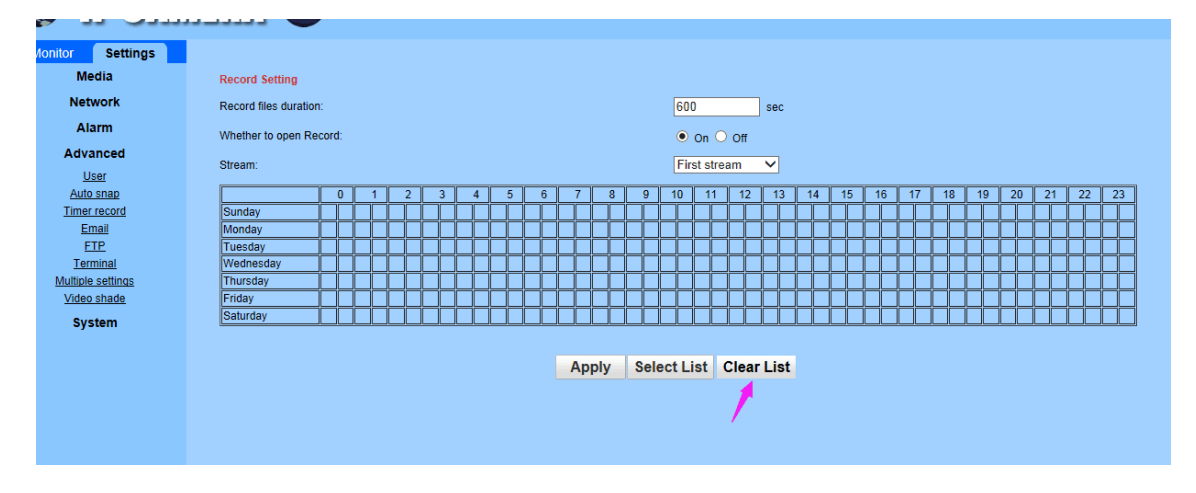

5.「Clear List」をクリックしてから、左側の欄にある「Sunday」から「Saturday」

までのコラムを選んでください。

| Aonitor Settings  |                        |      |   |    |    |    |    |   |     |    |      |   |      |       |         |       |     |    |    |    |    |   |    |    |    |     |   |        |    |     |
|-------------------|------------------------|------|---|----|----|----|----|---|-----|----|------|---|------|-------|---------|-------|-----|----|----|----|----|---|----|----|----|-----|---|--------|----|-----|
| Media             | Record Setting         |      |   |    |    |    |    |   |     |    |      |   |      |       |         |       |     |    |    |    |    |   |    |    |    |     |   |        |    |     |
| Network           | Record files duration: |      |   |    |    |    |    |   |     |    |      |   |      | 60    | 0       |       | se  | с  |    |    |    |   |    |    |    |     |   |        |    |     |
| Alarm             | Whether to open Reco   | ord: |   |    |    |    |    |   |     |    |      |   |      |       | On (    | 0.011 |     |    |    |    |    |   |    |    |    |     |   |        |    |     |
| Advanced          |                        |      |   |    |    |    |    |   |     |    |      |   |      | _     |         |       |     |    |    |    |    |   |    |    |    |     |   |        |    |     |
| User              | Stream:                |      |   |    |    |    |    |   |     |    |      |   |      | Fi    | rst str | eam   | ~   |    |    |    |    |   |    |    |    |     |   |        |    |     |
| Auto snap         |                        | 0    | 1 | 2  |    | 3  | 4  | 5 | 6   | 7  | 1    | 8 | 9    | 10    | 11      | 12    | 1   | 3  | 14 | 15 | 10 | 5 | 17 | 18 | 19 | 20  |   | 21     | 22 | 23  |
| Timer record      | Sunday                 | П    |   | ÍΤ | 'n | rt | П  |   | iT  |    | in   |   | Т    |       | T       |       |     | F  |    | Г  | İΠ |   | TÌ | Τ  | ím | íT  | Ť | П      |    | irr |
| Email             | Monday                 |      |   | ÎΠ | T  |    | ĩΠ |   | íTľ | 1  | iTi  |   |      |       |         |       |     |    |    |    | П  |   | ÎÎ | Ť  | ÎΠ | íΠΓ | T | 1<br>T |    | íTí |
| FTP               | Tuesday                |      |   |    |    |    |    |   |     |    |      |   |      |       |         |       |     |    |    |    |    |   |    |    |    |     |   |        |    |     |
| Terminal          | Wednesday              |      |   |    |    |    |    |   |     |    |      |   |      |       |         |       |     |    |    |    |    |   |    |    |    |     |   |        |    |     |
| Multiple settings | Thursday               |      |   |    |    |    |    |   |     |    |      |   |      |       |         |       |     |    |    |    |    |   |    |    |    |     |   |        |    |     |
| Video shade       | Friday                 |      |   |    |    |    |    |   |     |    | Ц    |   |      |       |         |       |     |    |    |    | Ц  |   | Ц  |    | ĻĻ |     |   |        |    |     |
| System            | Saturday               |      |   |    |    |    |    |   |     |    |      |   |      |       |         |       |     |    |    |    |    |   |    |    |    |     |   |        |    |     |
|                   |                        |      |   |    |    |    |    |   |     |    |      |   |      |       |         |       |     |    |    |    |    |   |    |    |    |     |   |        |    |     |
|                   |                        |      |   |    |    |    |    |   |     | An | vla  |   | Sele | ect I | ist     | Clea  | rli | st |    |    |    |   |    |    |    |     |   |        |    |     |
|                   |                        |      |   |    |    |    |    |   |     |    | 1,11 |   |      |       |         | -100  |     |    |    |    |    |   |    |    |    |     |   |        |    |     |
|                   |                        |      |   |    |    |    |    |   |     |    |      |   |      |       |         |       |     |    |    |    |    |   |    |    |    |     |   |        |    |     |

6.必要に応じ、日々の録画時間帯を選んだ後、「Apply」をクッリクしてください。。 例えば、カメラが朝の7時から、一時間、録画してから、カメラの録画を自動 的に停止され、また6時間後に再開されたいのであれば、以下のように、定時 録画の時間帯を設定するとなります。

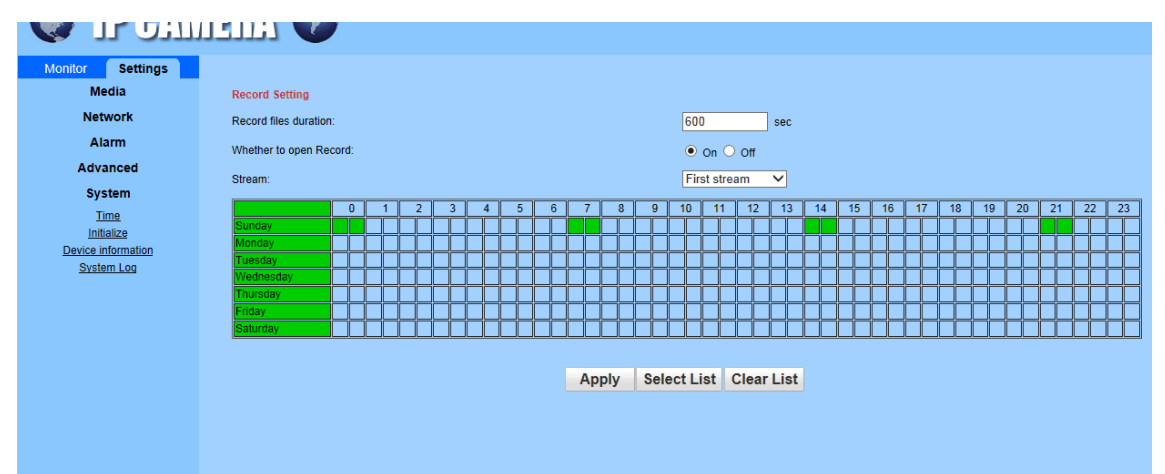

| Monitor Settings                                                            |                                                                                                    |
|-----------------------------------------------------------------------------|----------------------------------------------------------------------------------------------------|
| Media                                                                       | Record Setting                                                                                                    |
| Network                                                                     | Record files duration: 600 sec                                                                                                    |
| Alarm                                                                       | Whether to open Record:                                                                                                    |
| Advanced                                                                    |                                                                                                    |
| System                                                                      | Stream.                                                                                                    |
| Time                                                                        | 0 1 2 3 4 5 6 7 8 9 10 11 12 13 14 15 16 17 18 19 20 21 22 23                                                                                                    |
| Initialize                                                                  | Sunday Sunday Sunday Sunday Sunday Sunday Sunday Sunday Sunday Sunday Sunday Sunday Sunday Sunday Sunday Sunday                                                                                                    |
| Device information                                                          |                                                                                                    |
| System Log                                                                  | Vertrastav                                                                                                    |
|                                                                             | Thursday                                                                                                    |
|                                                                             |                                                                                                    |
|                                                                             |                                                                                                    |
|                                                                             |                                                                                                    |
|                                                                             | Annly Select List Clear List                                                                                                    |
|                                                                             | Appry Grout List Grout List                                                                                                    |
|                                                                             |                                                                                                    |
|                                                                             |                                                                                                    |
|                                                                             |                                                                                                    |
| Advanced<br>System<br>Ime<br>Initialize<br>Device information<br>System Log | Stem: Firsteam   0 1 2 3 4 5 6 7 8 9 10 11 12 13 14 15 16 17 18 19 20 21 22   Monday 0 1 2 3 4 5 6 7 8 9 10 11 12 13 14 15 16 17 18 19 20 21 22 1 10 10 10 10 10 10 10 10 10 10 10 10 10 10 10 10 10 10 10 10 10 10 10 10 10 10 10 10 10 10 10 10 10 10 10 10 10 10 10 10 10 10 10 10 10 10 10 10 10 10 10 10 10 10 10 10 10 10 10 10 10 |